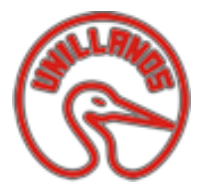

## UNIVERSIDAD DE LOS LLANOS

CORREO ELECTRÓNICO INSTITUCIONAL

## INSTRUCTIVO

**El Correo electrónico institucional**, es donde el estudiante recibe y envía e-mails, mediante esta cuenta de correo se le enviara información relacionada con la institución, por lo tanto; es importante que lo revise constantemente.

## COMO VISUALIZAR SU CORREO INSTITUCIONAL EN LA PLATAFORMA SIAU

 Ingresar a la plataforma SIAU con su usuario y contraseña e ingresar a información personal —>luego dar clik en información, asi como se visualiza en la siguiente imagen.

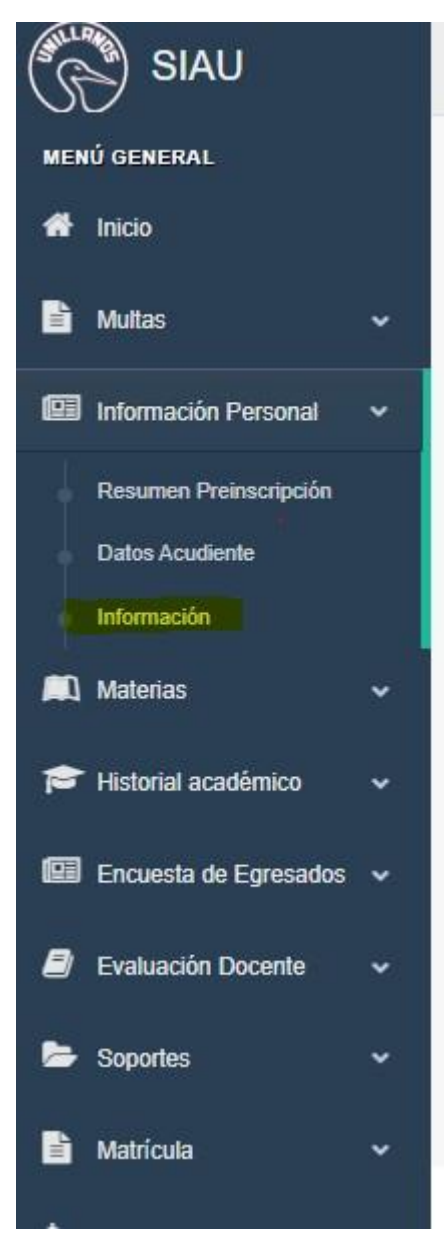

2. En la siguiente pantalla visualiza información personal como lo es su nombre, número de identificación, correo personal y su correo institucional

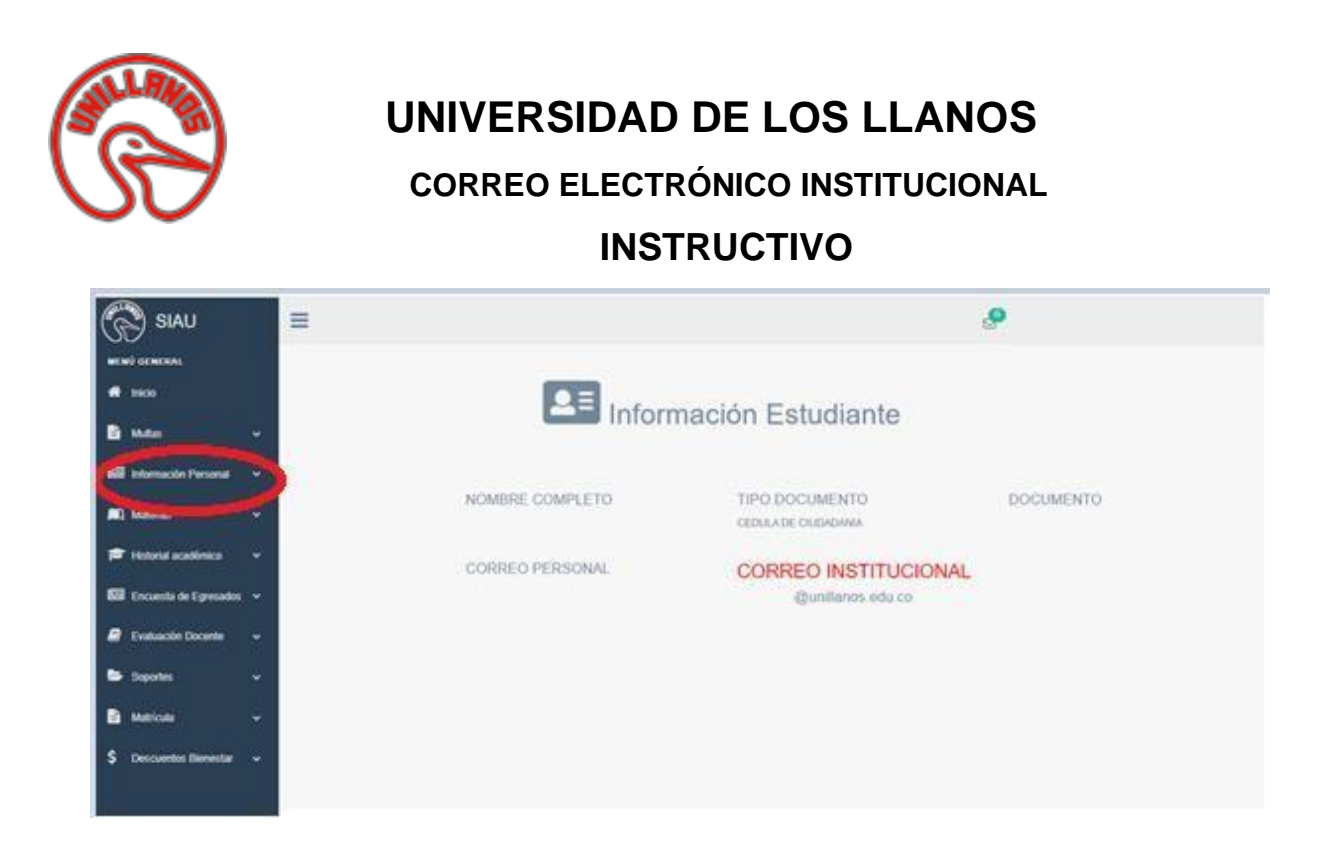

3. Para utilizar su correo electrónico, debe ingresar mediante la opción de correo electrónico; que se ubica en la parte superior de la página institucional en el menú **Más**.

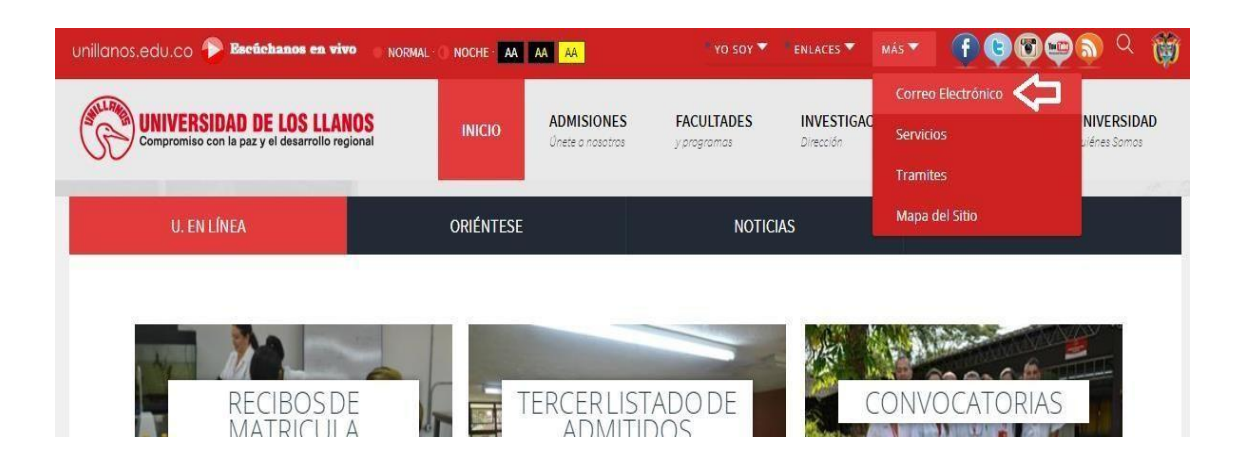

- Al dar clic, el sistema abrirá una pestaña nueva, que lo direccionara al servicio de correo de Gmail.
- En él debe ingresar el correo electrónico institucional que acabo de connsultar.
- Si olvida su contraseña debe enviar un correo electrónico solicitando el restablecimiento de la clave del correo institucional, en el e-mail debe escribir su nombre completo y código institucional.